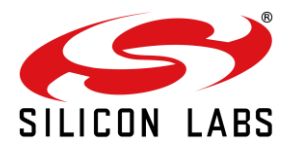

## SiWG917 – TA Flash Memory Map Change Guide

Version 1.3

November 2023

**Note:** This content may contain offensive terminology that is now obsolete. Silicon Labs is replacing these terms with inclusive language wherever possible. For more information, visit <u>www.silabs.com/about-us/inclusive-lexicon-project.</u>

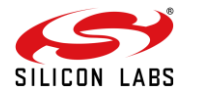

### **Table of Contents**

| SiWG917 – TA Flash Memory Map Change Guide1              |      |                                                |   |  |  |  |
|----------------------------------------------------------|------|------------------------------------------------|---|--|--|--|
| 1                                                        | Int  | roduction                                      | 3 |  |  |  |
| 2                                                        | Pre  | erequisites                                    | 1 |  |  |  |
|                                                          | 2.1  | Hardware                                       | 1 |  |  |  |
|                                                          | 2.2  | Software                                       | 1 |  |  |  |
| 3                                                        | ME   | 3R Version check                               | 5 |  |  |  |
|                                                          | 3.1  | Using Simplicity Commander CLI                 | 5 |  |  |  |
| 4                                                        | Pro  | ogramming the MBR                              | 7 |  |  |  |
|                                                          | 4.1  | Backup the original TA, M4, and efuse contents | 7 |  |  |  |
|                                                          | 4.2  | MBR File(s)                                    | 7 |  |  |  |
|                                                          | 4.3  | Flashing Procedure                             | 7 |  |  |  |
|                                                          | 4.3. | 1 Write TA MBR                                 | 7 |  |  |  |
|                                                          | 4.3. | 2 Write M4 MBR                                 | 3 |  |  |  |
|                                                          | 4.3. | 3 Write the calibration data to the M4 Flash   | Э |  |  |  |
| 5                                                        | Со   | nfiguring the M4 Application10                 | ) |  |  |  |
| 6 SiWx917 Board recovery                                 |      |                                                |   |  |  |  |
| Steps to follow to reflash the 1.8v MBR(recovery steps): |      |                                                |   |  |  |  |

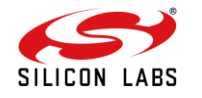

## **1** Introduction

For SiWG917 IC (SiWG917M111MGTBA), Flash is shared between the Wireless processor (TA) and Cortex M4 processor(M4). So far, the Wireless image has been 1.6MB. All eval boards and IC shipments done before Oct 2023 are based on this configuration. The Master boot Record (MBR) and SW releases are based on this 1.6MB Wireless image. New Wireless enhancements/features adoption may increase the size of the Wireless image to 1.8MB. Users are recommended to change their existing devices to support Wireless Image with 1.8MB and make them future proof. For this change to affect, an MBR upgrade is needed.

This document is a user guide that helps in identifying the MBR version of the device and guides the user to update the MBR (if required) using the Commander CLI tool. The tool performs best with systems running on Windows, Linux, and MacOS.

Users must adapt the change based on the results from MBR version check. If 'MBR version check' returns 1F, then no change to MBR is needed. In this case, users can directly make project-related changes per section Configuring the M4. In case the MBR value is 1B, the user needs to use Simplicity Commander CLI and update the MBR per the following section starting from Simplicity Commander CLI.

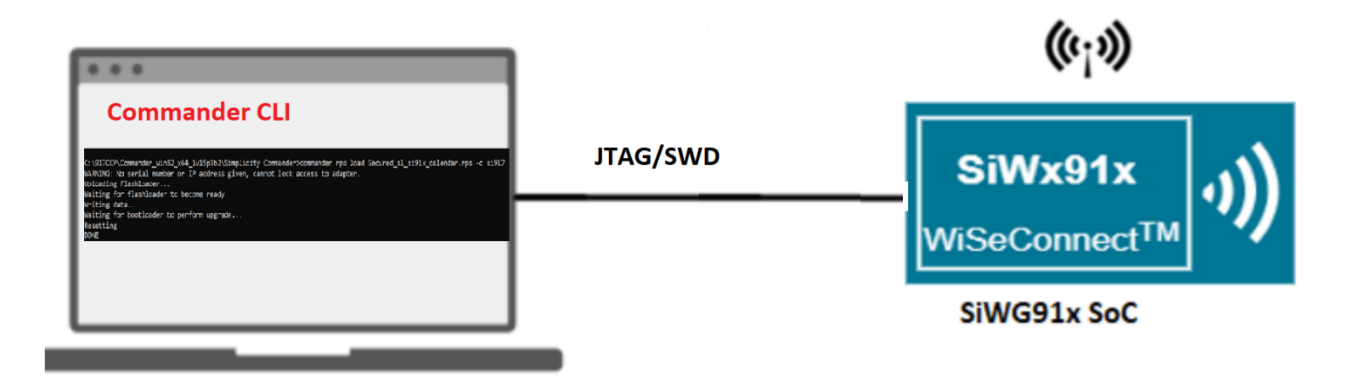

**Note:** After the MBR is updated, it is mandatory to follow **Configuring the M4 Application** section and flash the application. If above step is skipped, the device will be corrupted and may be difficult to recover in certain scenarios.

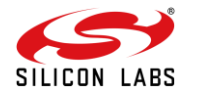

## **2 Prerequisites**

- 2.1 Hardware
  - BRD4338A with BRD4002A.
  - USB Type C cable to connect to the PC.

#### 2.2 Software

• Simplicity Commander CLI (1v16p1 and above versions)

**Note** : To check commander version open the cli mode (To open commander cli mode follow Section 3.1 from step 1 to step 3) and give the following command :

commander -version

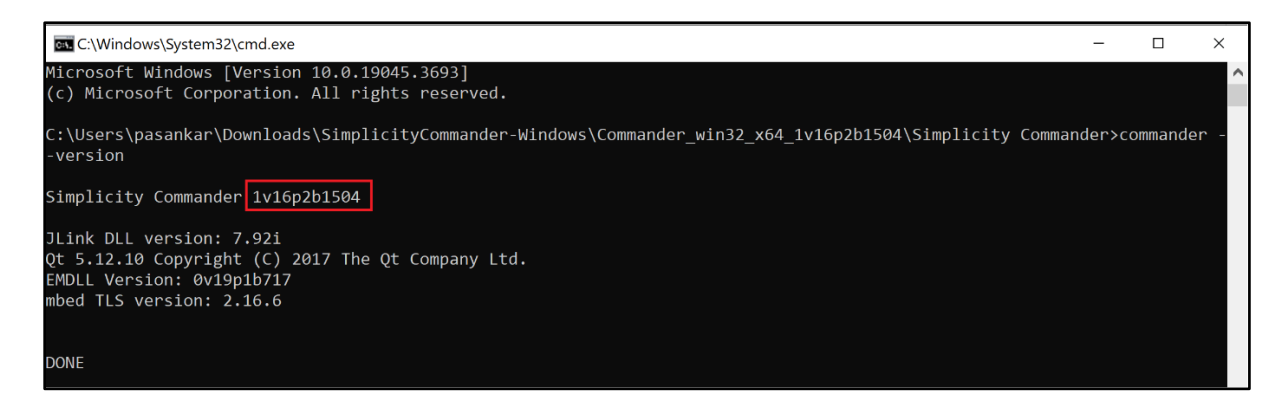

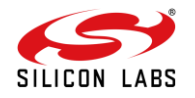

## **3 MBR Version check**

#### 3.1 Using Simplicity Commander CLI

This section will guide the user to read the address location "0x4000194". Depending on the output the user will know what MBR version is loaded in the board/IC.

Steps to follow:

- 1. Connect the device to the PC using USB cable (type C).
- 2. Traverse to the path where Simplicity Studio is installed For our case the path (default path) is : C:\SiliconLabs\SimplicityStudio\v5\developer\adapter\_packs\commander

| ~ ↑   | CiSTiconLabs/SimplicityStudio/v5(developer/adapter_packs)commander |                     | ٽ v                                                                                                    |
|-------|--------------------------------------------------------------------|---------------------|----------------------------------------------------------------------------------------------------|
| □ N   | ^ A                                                                | Date modified       | Туре                                                                                                    |
|       | bearer                                                             | 9/13/2023 5:19 PM   | File folder                                                                                                    |
|       | iconengines                                                        | 9/13/2023 5:19 PM   | File folder                                                                                                    |
| 1     | imageformats                                                       | 9/13/2023 5:19 PM   | File folder                                                                                                    |
|       | platforms                                                          | 9/13/2023 5:19 PM   | File folder                                                                                                    |
|       | resources                                                          | 9/13/2023 5:19 PM   | File folder                                                                                                    |
|       | styles                                                             | 9/13/2023 5:19 PM   | File folder                                                                                                    |
|       | tokens                                                             | 9/13/2023 5:19 PM   | File folder                                                                                                    |
|       | featureId                                                          | 7/25/2023 10:58 PM  | FEATUREID File                                                                                                    |
| - 4   | 🕽 apack                                                            | 7/25/2023 10:58 PM  | INFO File                                                                                                    |
|       | changelog                                                          | 7/25/2023 10:58 PM  | Text Document                                                                                                    |
|       | commander                                                          | 7/25/2023 10:58 PM  | Application                                                                                                    |
|       | commander40x40                                                     | 7/25/2023 10:58 PM  | PNG File                                                                                                    |
| 9     | D3Dcompiler_47.dll                                                 | 7/25/2023 10:58 PM  | Application extension                                                                                                    |
| 9     | emdll0.dll                                                         | 7/25/2023 10:58 PM  | Application extension                                                                                                    |
| 9     | JLink_x64.dll                                                      | 7/25/2023 10:58 PM  | Application extension                                                                                                    |
|       | LGPL                                                               | 7/25/2023 10:58 PM  | Text Document                                                                                                    |
| La La | la ma                                                              | 710510003-40-50-014 | a state of the state of the sta |

3. Type "**cmd**" in highlighted part section in the above picture and hit enter. It will open the command prompt CLI in that path.

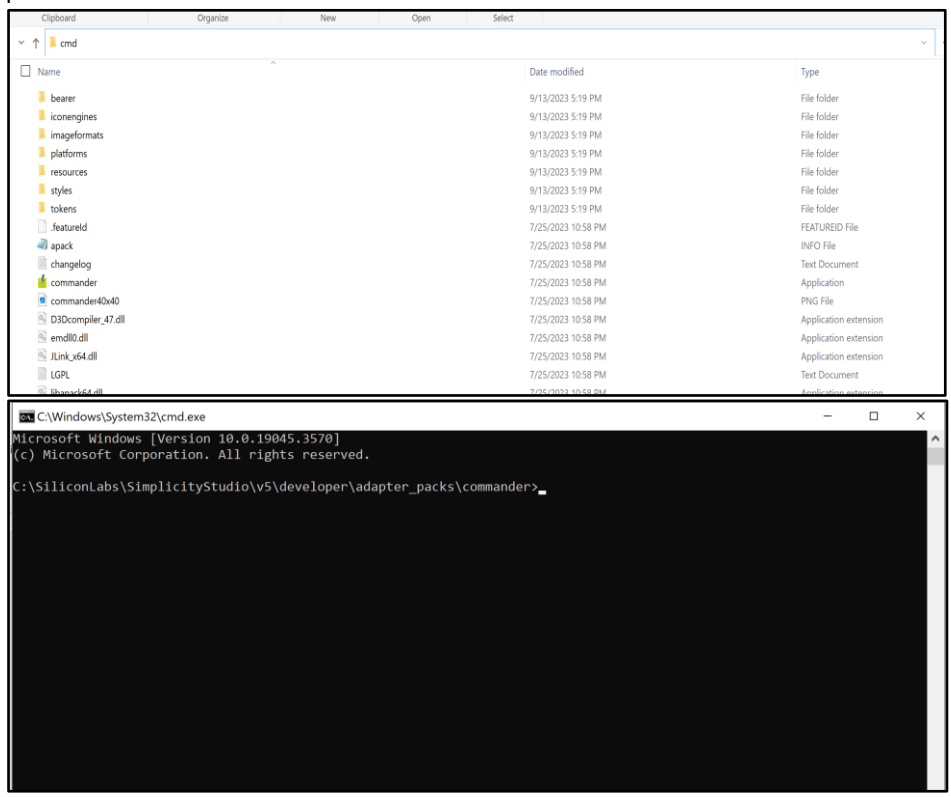

4. Enter the following command in the command prompt CLI to read the MBR from memory location address "0x4000194". Command: commander readmem --range 0x4000194:+0x4

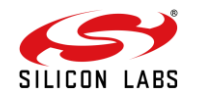

5. User would get output similar to below after executing the above command.

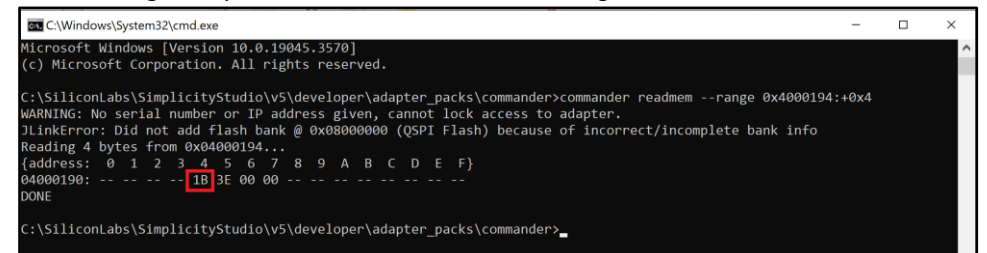

6. If the output contains "1B" (as marked in red box in the image above) then the device has 1.6 MB MBR flashed in it

Go to section "Programming the MBR"

If the output contains "1F" (same place where red box in the image above) then the device has 1.8 MB MBR flashed in it.

User can use the GA release to proceed or Go to section "Configuring the M4 Application" if using release earlier than GA release to find out linker changes.

Note : If the output (after executing the command: commander readmem --range 0x4000194:+0x4 ) is like the below figure :

C:\Users\ User \Downloads\SimplicityCommander-Windows (1)\SimplicityCommander-Windows\Commander\_win32\_x64\_1v16p3b1518\Simplicity Commander>commander readmem --range 0x4000194:+0x4 JLinkError: Did not add flash bank @ 0x08000000 (QSPI Flash) because of incorrect/incomplete bank info Reading 4 bytes from 0x040000194... {address: 0 1 2 3 4 5 6 7 8 9 A B C D E F} 04000190: -- -- - CC CC CC CC -- -- -- -- ---

Having all "CC"s(marked inside red box), then the board is corrupted. Please go to Section 6 to reflash 1.8v MBR in it.

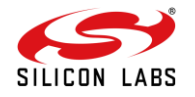

## 4 Programming the MBR

The following steps are for Programming the MBR in the Common Flash Device(s).

### 4.1 Backup the original TA, M4, and efuse contents

This step is recommended before doing any update.

```
TA MBR: commander manufacturing read tambr --out <filename.bin>
Example: commander manufacturing read tambr --out tambr.bin
```

M4 MBR: commander manufacturing read m4mbrcf --out <filename.bin>
Example: commander manufacturing read m4mbrcf --out m4mbr.bin

**eFusecopy:** commander manufacturing read efusecopy --out <filename.bin> **Example:** commander manufacturing read efusecopy --out efusecopy.bin

#### 4.2 MBR File(s)

The file that shall be used to update the MBR to support the 1.8MB Wireless Image.

| Board Number | MBR File Link               |
|--------------|-----------------------------|
| BRD4338A     | ta mbr SiWG917M1xxMGTBA.bin |

**Note**: PSRAM support is disabled in the above mentioned MBR file, if PSRAM support is needed, please contact Silicon Labs support.

Download this file and copy to commander folder. E.g. In this case default path C:\SiliconLabs\SimplicityStudio\v5\developer\adapter\_packs\commander

#### 4.3 Flashing Procedure

Following is the sequence to program the device(s).

- 1. Write TA MBR
- 2. Write M4 MBR
- 3. Write the calibration data to the M4 Flash

#### 4.3.1 Write TA MBR

Use the below command to update the TA MBR.

Command: commander manufacturing provision --mbr <filename.bin> -d <full opn>

Example: commander manufacturing provision --mbr ta\_mbr\_SiWG917M1xxMGTBA.bin -d SiWG917M111MGTBA

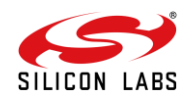

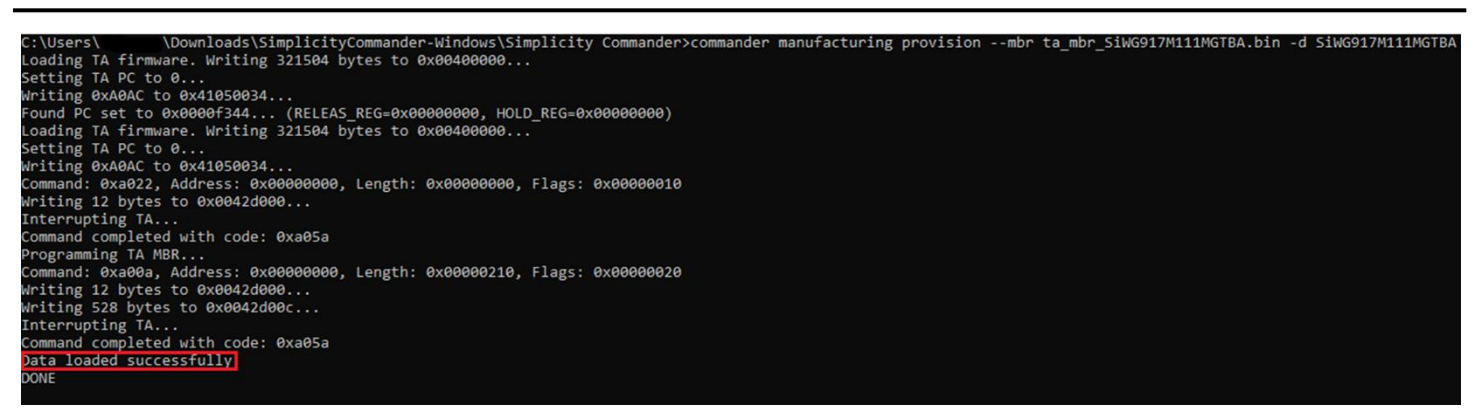

# **Note:** User might see failure multiple times while updating the TA MBR(refer below image). "Reset" the board and try again.

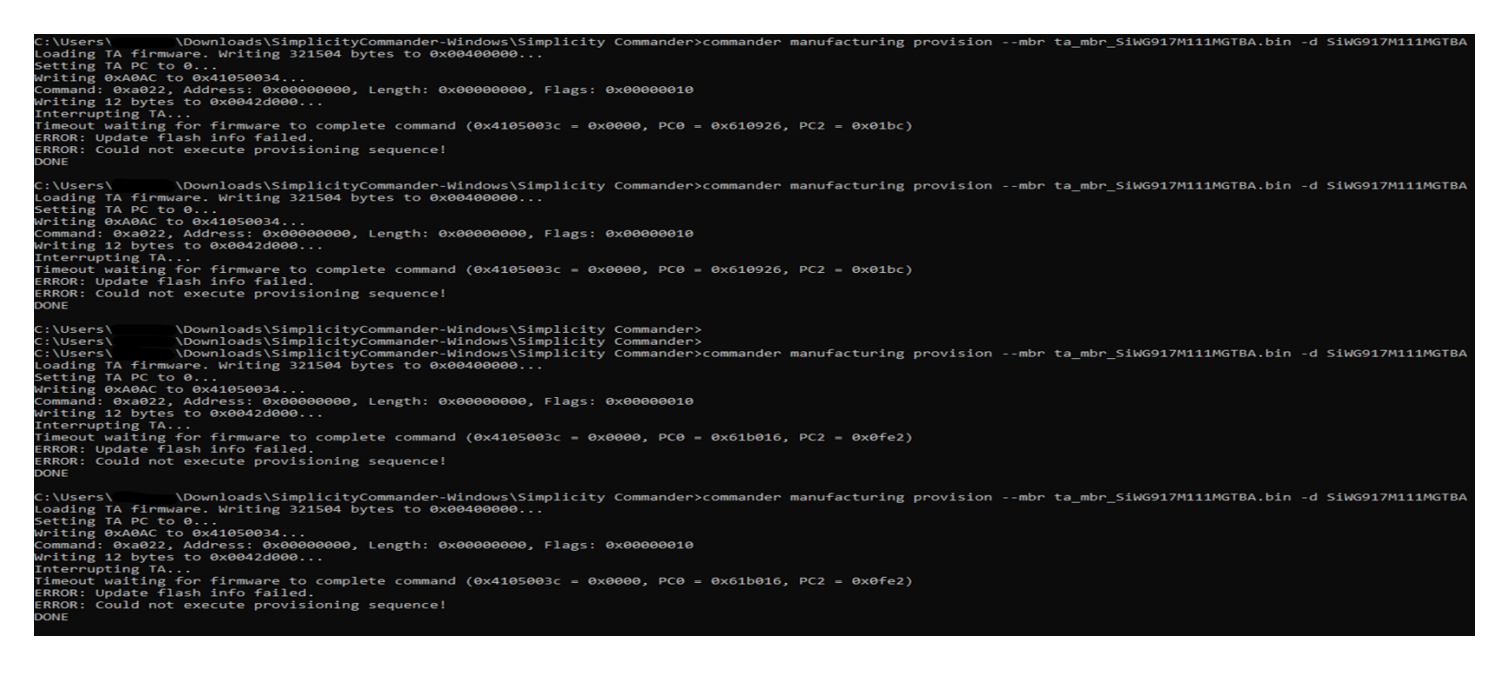

#### 4.3.2 Write M4 MBR

TA and M4 regions have the same data in both their MBR regions. Pick the relevant binary files from section "5.2 MBR File(s)" and use the below command to update the M4 MBR

Note: User need to use same MBR for both TA and M4 thus in this case use ta\_mbr\_SiWG917M1xxMGTBA.bin

Command: commander manufacturing write m4mbrcf --data <filename.bin> -d <full opn>

Example: commander manufacturing write m4mbrcf --data ta\_mbr\_SiWG917M1xxMGTBA.bin -d SiWG917M111MGTBA

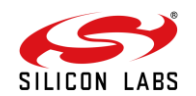

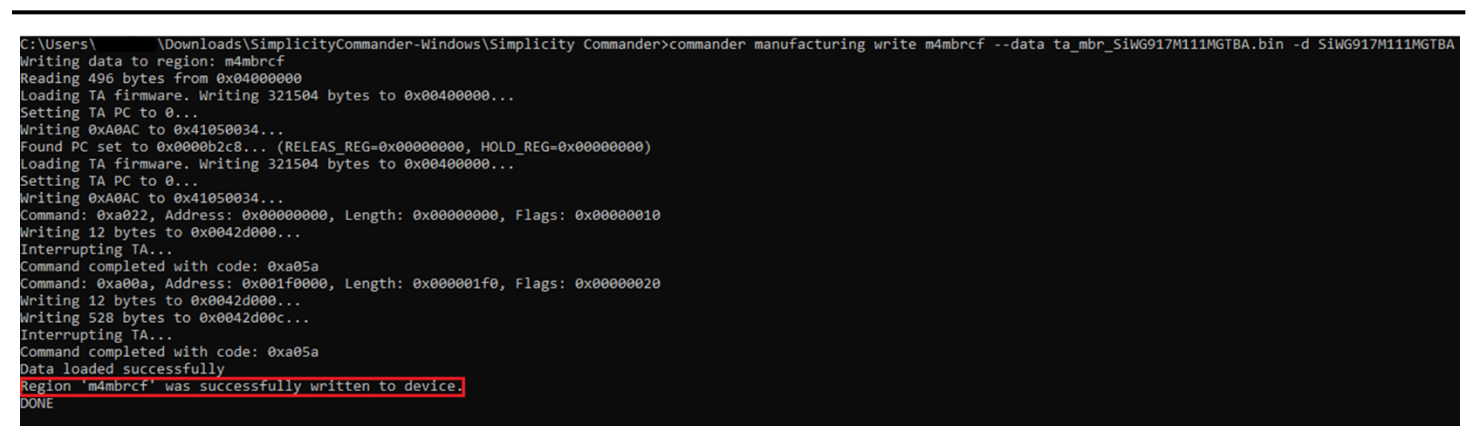

#### 4.3.3 Write the calibration data to the M4 Flash

Step 1: Copy the calibration data from TA to a bin file.

Step 2: Write the copied data to M4 Flash (the same bin file will be given as input).

# Note: In case the above procedure fails please reset the board a few times and retry the steps.

#### 4.3.3.1 Copy the Calibration data from TA to a bin file

Command: commander manufacturing read taipmu --out <filename.bin>

Example: commander manufacturing read taipmu --out ipmu.bin

#### 4.3.3.2 Write the copied data to M4 Flash

Command: commander manufacturing write m4ipmucf --data <file.bin> -d <full opn>

Example: commander manufacturing write m4ipmucf --data ipmu.bin -d SiWG917M111MGTBA

Note:

- After the flashing is done, read the location 0x4000194 . It should return **1F.** Refer to section MBR Version check for steps to read the MBR version
- Update the TA firmware. Refer to Upgrade SiWx91x Connectivity Firmware. Else use the TA firmware image that is included in the SDK that you are using.

Note: In case the above procedure fails please reset the board a few times and retry the steps.

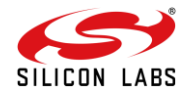

## **5** Configuring the M4 Application

Note: This is a mandatory section to follow. If not followed, the device will be corrupted and is irrecoverable.

Wi-Fi SDK 3.1.0 is the latest release that is out when this document is made. Users using 3.1.0 or older release(s) need to make some configuration changes to their projects. Unless this is done, the applications will not work with the updated MBR. The next release is GA 3.1.1 will have this addressed by default.

Here are the configuration changes that shall be made in the Application projects.

1. In **rsi\_ipmu.h** file, update the following Macros with the corresponding addresses given below<sup>i</sup>.

```
#define PACKAGE_TYPE_VALUES_OFFSET_COMMON_FLASH 0x81F0292
#define SILICON_REV_VALUES_OFFSET_COMMON_FLASH 0x81F0293
#define COMMON FLASH IPMU VALUES OFFSET 0x81F0258
```

Path to rsi\_ipmu.h file: wiseconnect3\_sdk\_3.1.0 > siwx917\_soc > drivers > systemlevel > inc > rsi\_ipmu.h

 Change the origin address of rom to 0x8202000 in the linker\_SoC.ld file of the project. The linker file is available under "autogen" folder.

MEMORY
{
 rom (rx) : ORIGIN = **0x8202000**, LENGTH = 0x6e000
 ram (rwx) : ORIGIN = 0xc, LENGTH = 0x30000
 psram (rwx) : ORIGIN = 0xa000000, LENGTH = 0x800000
}

**Note :** For POWER SAVE related applications following address need to be changed in the preprocessor defines -

```
IVT_OFFSET_ADDR = 136323072
```

3. Clean and build the project and flash it in the device. The application should work as mentioned in its readme file.

Note:

Older addresses:

#define PACKAGE\_TYPE\_VALUES\_OFFSET\_COMMON\_FLASH 0x81B0292
#define SILICON\_REV\_VALUES\_OFFSET\_COMMON\_FLASH
#define COMMON\_FLASH\_IPMU\_VALUES\_OFFSET 0x81B0258

rom (rx) : ORIGIN = **0x81c2000**, LENGTH = 0x6e000

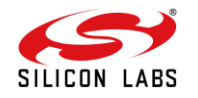

## 6 SiWx917 Board recovery

Due to 2 variants of boot loaders shipped to our customers as part of the alpha program, there is a possibility of MBR corruption that results in the board failure. The following two instances would result to MBR corruption on SiWx917 Board.

- The BRD4338A board with 1.8v MBR, if the user tries to flash any matter application from <u>https://docs.silabs.com/matter/2.1.1/matter-wifi-getting-started/</u> or any example from matter extension release version(2.1.1) and SMG release(2.2.0-1.2)
- 2. The BRD4338A board with 1.6v MBR, if the user tries to update/flash the firmware from version 2.9.0.0.30 or later.

### Steps to follow to reflash the 1.8v MBR(recovery steps):

Download the MBR file : <u>ta\_mbr\_SiWG917M1xxMGTBA.bin</u>

Execute the below commands sequentially to reflash the MBR.

- Commander manufacturing provision –mbr ta\_mbr\_SiWG917M1xxMGTBA.bin -d SiWG917M111MGTBA Example: commander manufacturing provision --mbr ta\_mbr\_SiWG917M111MGTBA.bin -d SiWG917M111MGTBA
- commander manufacturing write m4mbrcf --data <filename.bin> -d SiWG917M111MGTBA Example: commander manufacturing write m4mbrcf --data ta\_mbr\_SiWG917M111MGTBA.bin -d SiWG917M111MGTBA
- 3. commander manufacturing read taipmu --out filename.bin
- 4. commander manufacturing write m4ipmucf --data filename.bin

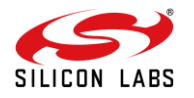

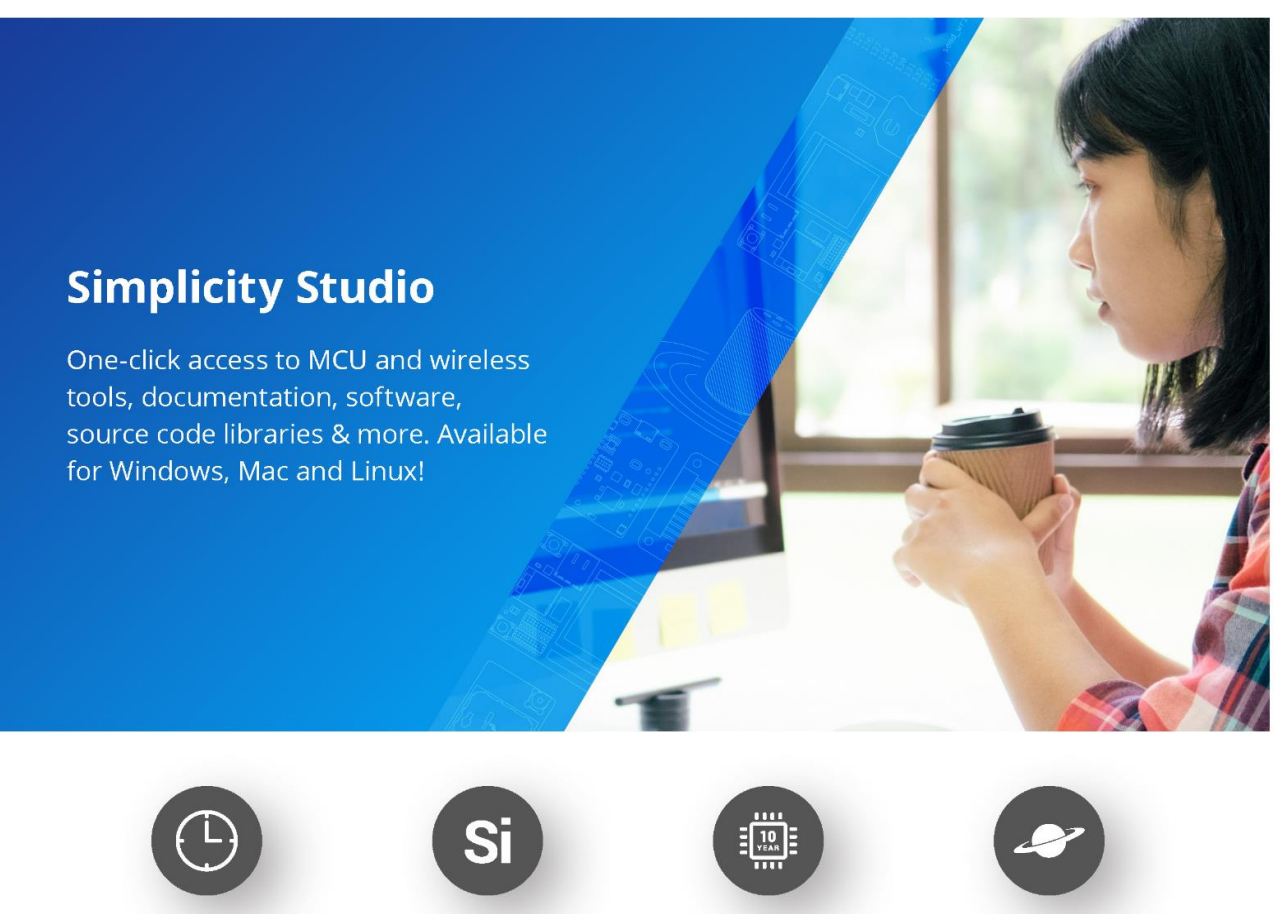

IoT Portfolio www.silabs.com/IoT

SW/HW www.silabs.com/simplicity

Quality www.silabs.com/quality

Support & Community www.silabs.com/community

#### Disclaimer

Silicon Labs intends to provide customers with the latest, accurate, and in-depth documentation of all peripherals and modules available for system and software implementers using or intending to use the Silicon Labs products. Characterization data, available modules and peripherals, memory sizes and memory addresses refer to each specific device, and "Typical" parameters provided can and do vary in different applications. Application examples described herein are for illustrative purposes only. Silicon Labs reserves the right to make changes without further notice to the product information, specifications, and descriptions herein, and does not give warranties as to the accuracy or completeness of the included information. Without prior notification, Silicon Labs may update product firmware during the manufacturing process for security or reliability reasons. Such changes will not alter the specifications or the performance of the product. Silicon Labs shall have no liability for the consequences of use of the information supplied in this document. This document does not imply or expressly grant any license to design or fabricate any integrated circuits. The products are not designed or authorized to be used within any FDA Class III devices, applications for which FDA premarket approval is required or Life Support Systems without the specific written consent of Silicon Labs. A "Life Support System" is any product or system intended to support or sustain life and/or health, which, if it fails, can be reasonably expected to result in significant personal injury or death. Silicon Labs products are not designed or authorized for military applications. Silicon Labs products shall under no circumstances be used in weapons of mass destruction including (but not limited to) nuclear, biological or chemical weapons, or missiles capable of delivering such weapons. Silicon Labs disclaims all express and implied warranties and shall not be responsible or liable for any injuries or damages related to use of a Silicon La

#### **Trademark Information**

Silicon Laboratories Inc.<sup>®</sup>, Silicon Laboratories<sup>®</sup>, Silicon Labs<sup>®</sup>, SiLabs<sup>®</sup> and the Silicon Labs logo<sup>®</sup>, Bluegiga<sup>®</sup>, Bluegiga<sup>®</sup>, Bluegiga<sup>®</sup>, EFM<sup>®</sup>, EFM<sup>32®</sup>, EFR, Ember<sup>®</sup>, Energy Micro, Energy Micro logo and combinations thereof, "the world's most energy friendly microcontrollers", Redpine Signals<sup>®</sup>, WiSeConnect, n-Link, ThreadArch<sup>®</sup>, EZLink<sup>®</sup>, EZRadio<sup>®</sup>, EZRadio<sup>®</sup>, EZRadio<sup>®</sup>, EZRadio<sup>®</sup>, EZRadio<sup>®</sup>, Cerko<sup>®</sup>, Gecko<sup>®</sup>, Socko OS, Gecko OS, Gocko OS Studio, Precision32<sup>®</sup>, Simplicity Studio<sup>®</sup>, Telegesis, the Telegesis Logo<sup>®</sup>, USBXpress<sup>®</sup>, Zentri, the Zentri Iogo and Zentri DMS, Z-Wave<sup>®</sup>, and others are trademarks or registered trademarks of Silicon Labs. ARM, CORTEX, Cortex-M3 and THUMB are trademarks or registered trademarks of ARM Holdings. Keil is a registered trademark of ARM Holdings. Keil is a registered trademark of ARM Holdings. Keil is a registered trademark of the WI-Fi Alliance. All other products or brand names mentioned herein are trademarks of their respective holders.

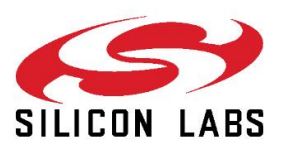

Silicon Laboratories Inc. 400 West Cesar Chavez Austin, TX 78701 USA

#### www.silabs.com